## 認証ゲートウェイ利用手順書(設定用ファイル使用版) Windows10・11 編

- 1. 設定用ファイルの実行
- (1) ダウンロードしたファイル (wired-lan-setup. zip) を選択し、「すべて展開」をクリックする。
   設定用ファイル: wired-lan-setup. zip

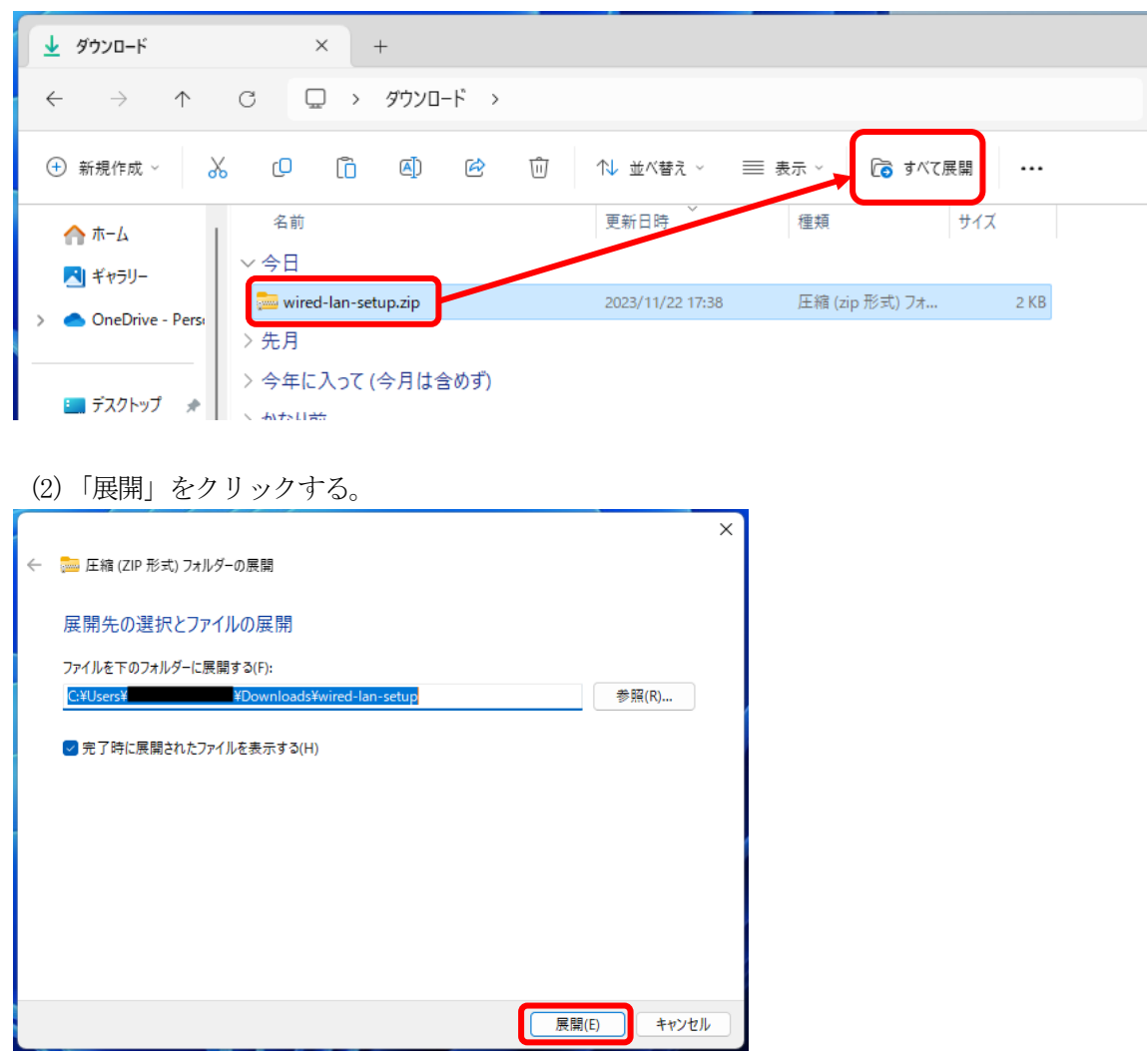

(3) 展開されたウインドウにある「wired-lan-setup.bat」をダブルクリックする。

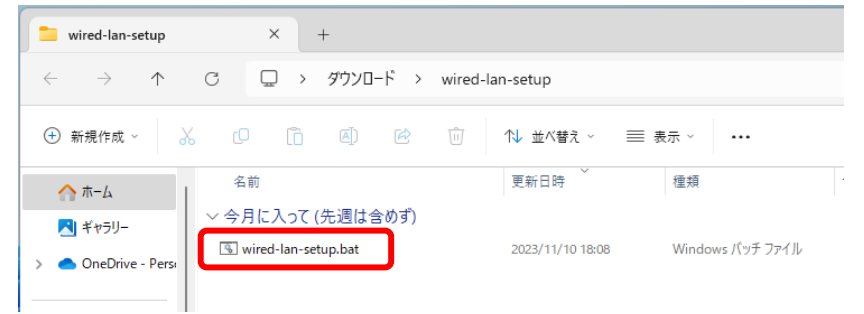

※「wired-lan-setup.bat」ファイルをダブルクリックした時、Windows によって PC が保護され た警告が出る場合があります。その場合は「詳細情報」をクリックしてから「実行」してくだ さい。

| Windows によって PC が保護されました                                                                             | ×<br>Windows によって PC が保護されまし<br>た                                                                                    |
|----------------------------------------------------------------------------------------------------|----------------------------------------------------------------------------------------------------|
| Microsoft Defender SmartScreen は認識されないアプリの起動を停止しま<br>した。このアプリを実行すると、PC が危険にさらされる可能性がありま<br>*<br>詳細情報 | Microsoft Defender SmartScreen は認識されないアプリの起動を停止しま<br>した。このアプリを実行すると、PC が危険にさらされる可能性がありま<br>す。<br>アプリ:<br>発行元: 不明な発行元 |
| 実行しない                                                                                                | 実行 実行しない                                                                                                    |

(4) 管理者権限で実行するために「はい」をクリックする。

| C:#WINDOWS¥system32¥cmd × + ~ |              |  |
|-------------------------------|--------------|--|
| Run as administrator.         |              |  |
|                               |              |  |
| ユーザー アカウント制御                  | ×            |  |
| このアプリがデバイスに変更<br>か?           | を加えることを許可します |  |
| Windows コマンド プロ               | コセッサ         |  |
| 確認済みの発行元: Microsoft Wind      | dows         |  |
| 詳細を表示                         |              |  |
|                               |              |  |
| (±1)                          | いいえ          |  |
|                               |              |  |

(5) 手順(4) 実行後、以下の画面が表示されたら、画面上の表示が「有線 LAN:認証ゲートウェイの設定が完了しました。」となっていることを確認し、「×」ボタンをクリックし、コマンドプロンプト(黒い)画面を終了させてください。

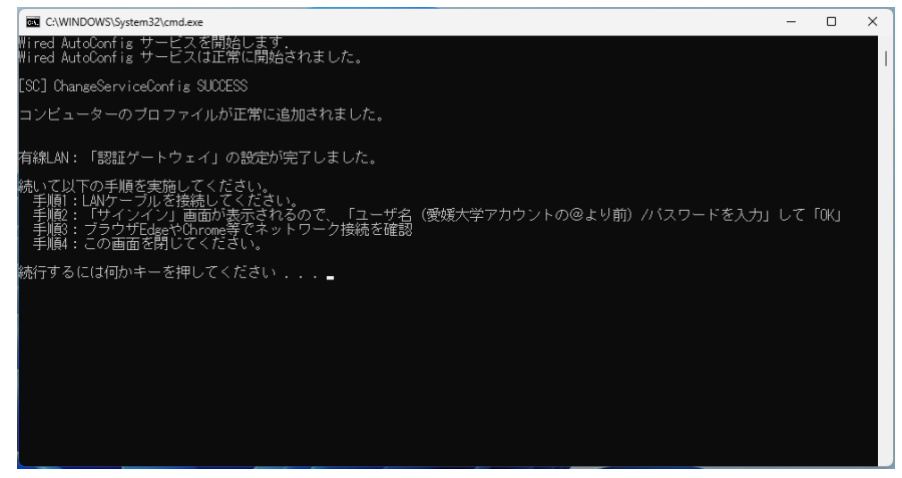

(6)残っている以下の画面も「×」ボタンをクリックし、コマンドプロンプト(黒い)画面を終了 させてください。

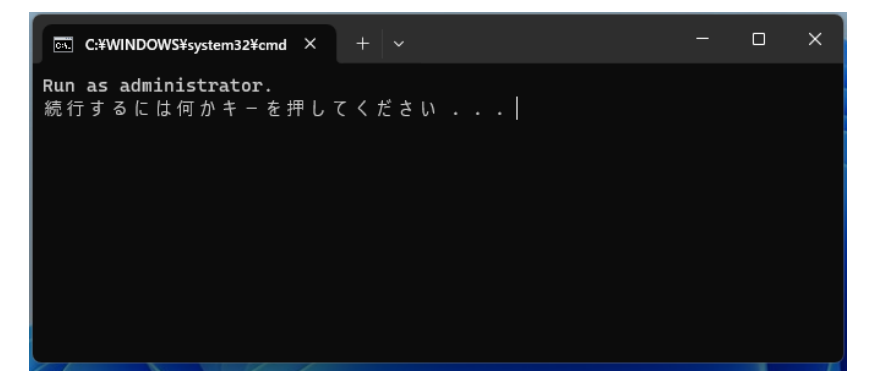

- 4. 接続及び認証
- (1) 他のウィンドウに隠れてしまうことがあるため、開いているウィンドウは全て閉じる。
- (2) 設定完了後、LAN ケーブルを接続すると、デスクトップ画面右下に「対応が必要です」画面が 表示されるので、サインインをクリックする。

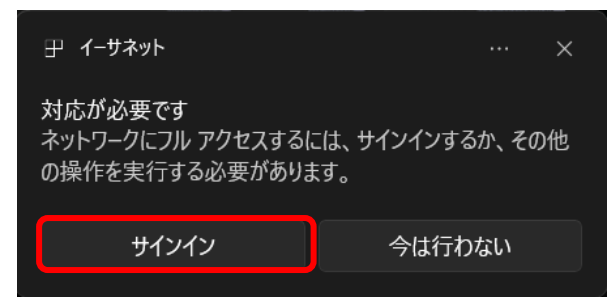

(3)「設定」の「イーサネット」画面が表示されるので、「サインイン」をクリックする。

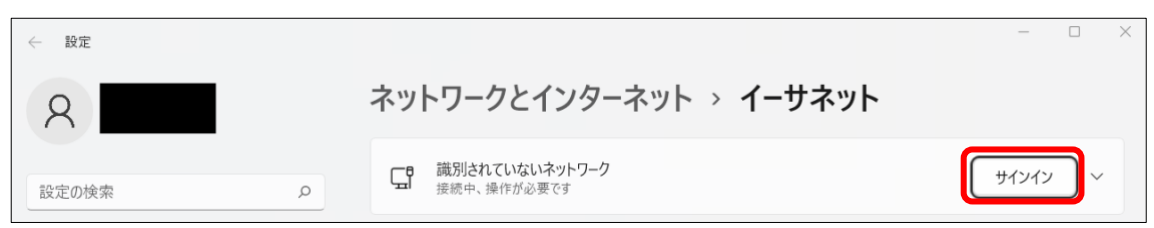

(4) サインイン画面が表示されるので、愛媛大学アカウントのユーザー名およびパスワードを入力 し「**OK**」をクリックする。

| ♥ Windows セキュリティ                                      | × |
|-------------------------------------------------------|---|
| サインイン                                                 |   |
| ユーザー名                                                 |   |
| パスワード                                                 |   |
| OK         キャンセル                                      |   |
| <ul> <li>(例)愛媛大学アカウント</li> <li>学生・a000000a</li> </ul> |   |
| 教職員:aidai.hanako.mj                                   |   |

(5)「設定」の「イーサネット」画面で「接続済み。サインイン済み」と表示されたら完了です。

| ← 設定  |   |                                | - |   | × |
|-------|---|--------------------------------|---|---|---|
| 8     |   | ネットワークとインターネット > <b>イーサネット</b> |   |   |   |
| 設定の検索 | ٩ |                                |   | ~ |   |